## Configuration of an S7-300 as DP Slave on an S7-400H as DP Master Using the Y-link

**PROFIBUS DP** 

FAQ • August 2011

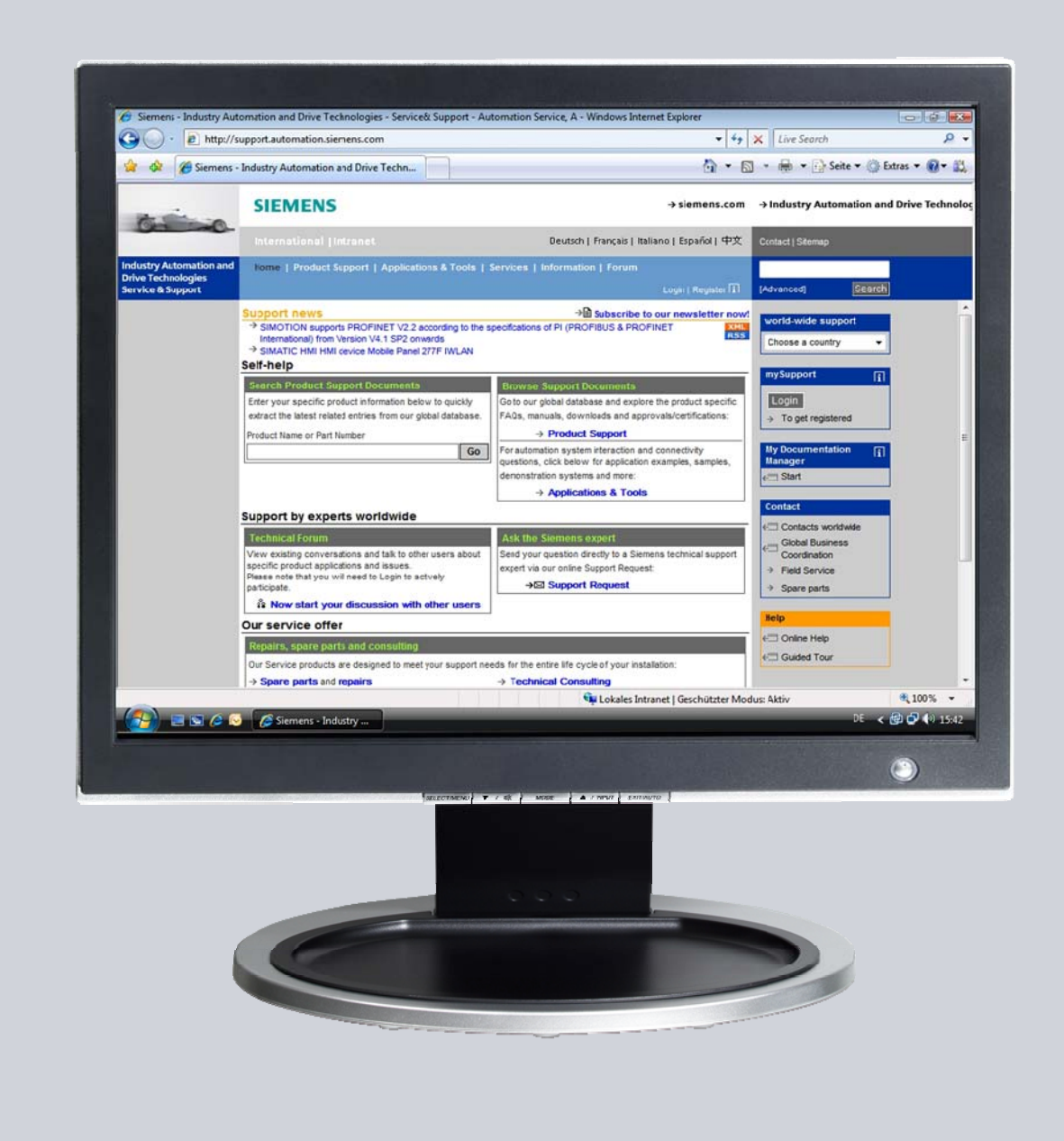

# Service & Support

Answers for industry.

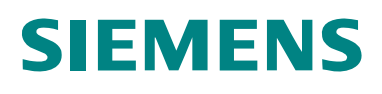

This entry is from the Service&Support portal of Siemens AG, Sector Industry, Industry Automation and Drive Technologies. The general terms of use (<u>http://www.siemens.com/terms\_of\_use</u>) apply.

Clicking the link below directly displays the download page of this document. http://support.automation.siemens.com/WW/view/en/19951154

#### Question

How do you configure the S7-300 CPU or the CP342-5 as DP slave on an S7-400H as DP master using the Y-link?

#### Answer

The instructions and notes listed in this document provide a detailed answer to this question.

### **Table of Contents**

| 1 | Configuration of the S7-400H as DP Master   | 4  |
|---|---------------------------------------------|----|
| 2 | Configuration of the S7-300 CPU as DP Slave | 10 |
| 3 | Configuration of the CP342-5 as DP Slave    | 13 |
| 4 | S7 Program of the DP Slave CP342-5          | 16 |
| 5 | S7 Program of the DP Slave CPU 315-2DP      | 19 |
| 6 | S7 Program of the DP Master                 | 20 |

### 1 Configuration of the S7-400H as DP Master

In the example, a CPU 417-4H is configured as DP master. An S7-300 CPU and a CP342-5 are connected as DP slaves to the DP master system using the Y-link. Please follow the instructions below for configuring the CPU417-4H as DP master.

Table 1-1

| No. | Action                                                                                                    | Remark                                                                                                    |
|-----|----------------------------------------------------------------------------------------------------|----------------------------------------------------------------------------------------------------|
| 1.  | In the SIMATIC Manager, you create a<br>new STEP 7 project via the menu "File<br>→ New".                      | SIMATIC Manager - [CPU 417-4H_Master D:\temp\FAQ2\S7         File       Edit Insert PLC View Options Window Help         New       Ctrl+N         'New Project' Wizard       Open         Open       Ctrl+O         Close       Multiproject         Multiproject       +         S37 Memory Card       +         Save As       Ctrl+S         Delete       Reorganize         Manage       Archive         Print       +         Page Setup       1 CPU 417-4H_Master (Projekt) D:\\CPU 417-4H         2 test (Projekt) C:\\Step7\S7proj\test_1       3 Standard Library (Bibliothek) C:\\Step7\S7plibs\stdlib30         4 FAQ (Projekt) D:\temp\FAQ2\S7-400H\Faq       Exit |
| 2.  | Add a SIMATIC H station via "Insert →<br>Station".                                                            | SIMATIC Manager - [CPU 417-4H_Master D:\temp\FA<br>File Edit Insert PLC View Options Window Help<br>Station + 1 SIMATIC 400 Station<br>2 SIMATIC 400 Station<br>2 SIMATIC 400 Station<br>2 SIMATIC 400 Station<br>3 SIMATIC H Station<br>4 SIMATIC PC Station<br>5 Other Station<br>5 Other Station<br>6 SIMATIC S5<br>7 PG/PC<br>Symbol Table<br>Text Library +<br>External Source                                                                                                    |
| 3.  | Select the SIMATIC H station. Then<br>double-click the "Hardware" item to<br>open the hardware configuration. | SIMATIC Manager - [CPU 417-4H_Master D:\ter<br>File Edit Insert PLC View Options Window Help<br>CPU 417-4H_Master<br>CPU 417-4H_Master<br>CPU 417-4H_Master<br>SIMATIC 300<br>CPU 417-4 H<br>CPU 417-4 H(1)                                                                                                    |

| No. | Action                                                                                                    | Remark                                                                                                    |
|-----|----------------------------------------------------------------------------------------------------|----------------------------------------------------------------------------------------------------|
| 4.  | In the hardware catalog under<br>"SIMATIC 400 → RACK-400" you<br>select a rack which is suitable for<br>configuring redundant controllers and<br>which matches your hardware setup,<br>UR2-H, for example. Insert the selected<br>rack by drag-and-drop into the<br>hardware configuration. | I         I                                                                                                    |
| 5.  | In the hardware catalog under<br>"SIMATIC 400 → PS-400", select the<br>relevant power supply and drag-and-<br>drop this to slot 1 of the rack.                                                                                                    | DURDH         P = 407         P = 403           1         P = 407         P = 403           3         C PU 417.4 H         P = 403           2/2         DP         Standard P5.400           1         H Syreo Modul         P = 403 tlak           1         H Syreo Modul         P = 403 tlak           1         H Syreo Modul         P = 403 tlak           1         P = 400 tlak         P = 403 tlak           1         H Syreo Modul         S = 400 tlak           1         H Syreo Modul         S = 400 tlak           1         P = 400 tlak         P = 400 tlak           1         H Syreo Modul         S = 400 tlak           1         P = 400 tlak         P = 400 tlak           1         H Syreo Modul         S = 400 tlak           1         P = 400 tlak         P = 400 tlak           1         H Syreo Modul         S = 400 tlak           1         P = 400 tlak         P = 400 tlak           1         P = 400 tlak         P = 400 tlak           1         P = 400 tlak         P = 400 tlak           1         P = 400 tlak         P = 400 tlak           1         P = 400 tlak         P = 400 tlak                                                                                                    |
| 6.  | In the hardware catalog under<br>"SIMATIC 400 $\rightarrow$ CPU-400 $\rightarrow$ CPU<br>400-H", select the relevant CPU and<br>drag-and-drop this to any slot of the<br>rack.                                                                                                    | Image: Display the system         Similar Line         Similar Line <th< td=""></th<> |
| 7.  | Insert an H-Sync module from the<br>hardware catalog at each of the slots<br>IF1 and IF2 of the rack.                                                                                                    | 0) UB2H         Image: SimATIC 400           1         Image: SimATIC 400           1         Image: SimATIC 400           1         Image: SimATIC 400           1         Image: SimATIC 400           1         Image: SimATIC 400           1         Image: SimATIC 400           1         Image: SimATIC 400           1         Image: SimATIC 400           1         Image: SimATIC 400           1         Image: SimATIC 400           1         Image: SimATIC 400           1         Image: SimATIC 400           1         Image: Simatic 400           1         Image: Simatic 400           1         Image: Simatic 400           1         Image: Simatic 400           1         Image: Simatic 400           1         Image: Simatic 400           1         Image: Simatic 400           1         Image: Simatic 400           1         Image: Simatic 400           1         Image: Simatic 400           1         Image: Simatic 400           1         Image: Simatic 400           1         Image: Simatic 400           1         Image: Simatic 400           1 <td< td=""></td<>                                                                                                    |
| 8.  | Copy the configured rack and paste it<br>as a second rack to make the controller<br>CPU 417-4H redundant.<br>Double-click the DP interface of the<br>CPU 417-4H in the first rack to open the<br>"Properties" dialog of the DP interface.                                                   | OJ UR2H           1         PS 407 10A           3         CPU 417-4 H           X2         DP           X7         MPP/DP           IF1         H-Sync-Modul           IF2         H-Sync-Modul           5         6           7         7           8         Y                                                                                                    |
|     |                                                                                                    | DP         MP/DP           IF1         H-Sync-Modul           IF2         H-Sync-Modul           IF2         H-Sync-Modul           IF2         H-Sync-Modul                                                                                                    |

| No. | Action                                                                                                    | Remark                                                                                                    |
|-----|----------------------------------------------------------------------------------------------------|----------------------------------------------------------------------------------------------------|
| 9.  | In the Properties dialog of the DP<br>interface → "General" tab click on the<br>"Properties" button.                                                                                                    | Properties - DP - (R0/S3.1)         General Addresses   Operating Mode   Clock           Short Description:       DP         Name:       DP         Interface         Type:       PROFIBUS         Address:       2         Networked:       Yes         Properties         Comment:         OK       Cancel                                                                                                    |
| 10. | Assign a PROFIBUS address to the DP<br>interface and assign a PROFIBUS<br>subnet to the DP interface.<br>If no PROFIBUS subnet has been<br>created yet, click the "New" button to<br>create a new PROFIBUS subnet.<br>Apply the settings with "OK". | Properties - PROFIBUS interface DP (R0/S3.1)         General       Parameters         Address:       Image: Comparison of the standard standard s |
| 11. | In the Properties dialog of the DP<br>interface, you switch to the "Operating<br>Mode" tab. Select "DP master" as the<br>operating mode.                                                                                                    | Properties - DP - (R0/53.1)         General Addresses Operating Mode Clock         Image: DP glave         Image: DP glave                                                                                                    |
| 12. | Repeat Steps 8 to 11 for the DP<br>interface of the CPU 417-4H in the<br>second rack.<br><b>Note</b><br>Assign a different PROFIBUS subnet to<br>the DP interface than the one for the<br>CPU 417-4H in the first rack.                             |                                                                                                    |

| No. | Action                                                                                                    | Remark                                                                                                    |
|-----|----------------------------------------------------------------------------------------------------|----------------------------------------------------------------------------------------------------|
| 13. | In the hardware catalog under<br>"PROFIBUS-DP → DP/PA-Link", select<br>the interface module you are using in<br>your Y-link. Drag-and-drop the selected<br>interface module to the PROFIBUS DP<br>master system of the CPU 417-4H in<br>the first rack.                                                                     | HW Contig:         Status 168         Issues         Fill           Image: Status 168         Issues 168         Image: Status 168         Image: Status 168 </td                                                                                                    |
| 14. | Assign a PROFIBUS address to the<br>PROFIBUS interface of the interface<br>module.<br>Apply the settings with "OK".                                                                                                    | Properties - PROFIBUS interface IM153-2       General     Parameters       Address:     Image: Constraint of the second second |
| 15. | You have the option of configuring an<br>interface module for PROFIBUS-PA<br>(DP/PA Link) or an interface module for<br>PROFIBUS-DP (Y-link).<br>In this example select "Interface module<br>for PROFIBUS-DP" to configure a Y-<br>link.<br>Apply the settings with "OK".                                                   | Define Master System     Image: Constraint of the system       Interface module for PROFIBUS-PA     Interface module for PROFIBUS-DP       OK     Cancel                                                                                                    |
| 16. | In the following Entry ID you download<br>the GSD files of the S7-300 CPU and<br>PROFIBUS CP you are using as DP<br>slaves: <u>113652</u> .                                                                                                    |                                                                                                    |
| 17. | Install the downloaded GSD files in the hardware configuration. Instructions for the installing the GSD files are available in Entry ID: <u>2383630</u> .                                                                                                    | <b>Note</b><br>If you are using an S7-300 or S7-400 CPU as DP<br>slave on the DP master system of a Y-link, then you<br>must configure the S7-300 or S7-400 CPU via the<br>GSD file.                                                                                                    |
| 18. | In the hardware catalog under<br>"PROFIBUS-DP $\rightarrow$ Additional Field<br>Devices $\rightarrow$ PLC $\rightarrow$ SIMATIC" you select<br>the CPU that you are operating as DP<br>slave on the DP master system of the<br>Y-link. Drag-and-drop the selected CPU<br>to the PROFIBUS DP master system of<br>the Y-link. | Bit State     Control     Control                                                                                                    |

| No. | Action                                                                                                    | Remark                                                                                                    |
|-----|----------------------------------------------------------------------------------------------------|----------------------------------------------------------------------------------------------------|
| 19. | In the "Properties – PROFIBUS<br>interface CPU 315-2DP" dialog you<br>select the PROFIBUS address for the<br>S7-300 CPU that you are operating as<br>DP slave on the DP master system of<br>the Y-link.<br>In this example the S7-300 CPU has<br>the PROFIBUS address 5.                                                                                                    | Properties - PROFIBUS interface CPU 315-2 DP         General Parameters         Address:         Image: Submet         Image: Submet         Image: Submet         Image: Submet         Image: Submet         Image: Submet         Image: Submet         Image: Submet         Image: Submet         Image: Submet         Image: Submet         Image: Submet         Image: Submet Submet         Image: Submet Submet Subme                                                                                                    |
| 20. | <ul> <li>Select the S7-300 CPU that is configured as DP slave and insert the modules for the IO data exchange from the hardware catalog in the slots of the CPU.</li> <li>The IO data areas below are configured for the DP master in this example:</li> <li>I address 5 (1 byte, consistent over unit)</li> <li>Q address 10 and 11 (2 bytes, consistent over unit)</li> <li>I address 6 to 9 (4 bytes, consistent over total length)</li> <li>Q address 12 to 19 (8 bytes, consistent over total length)</li> </ul> | Image: Second second second |
| 21. | In the hardware catalog under<br>"PROFIBUS-DP $\rightarrow$ Additional Field<br>Devices $\rightarrow$ IO $\rightarrow$ SIMATIC" you select<br>the PROFIBUS CP that you are<br>operating as DP slave on the DP<br>master system of the Y-link. Drag-and-<br>drop the selected CP to the PROFIBUS<br>DP master system of the Y-link.                                                                                                    | 1         Pr 40130           2         CP 41744           3         CP 47441           4         Sector           1         Pr 40130           1         Pr 50           1         Pr 40130           1         Pr 50           2         Pr 50           2         Pr 50           3         Pr 50                                                                                                    |
| 22. | In the "Properties – PROFIBUS<br>interface CP 342-5" dialog you select<br>the PROFIBUS address for the CP that<br>you are operating as DP slave on the<br>DP master system of the Y-link.<br>In this example the CP has the<br>PROFIBUS address 6.                                                                                                    | Properties - PROFIBUS interface CP 342-5       General     Parameters       Address:     Image: Constraint of the second second secon                                                        |

| No. | Action                                                                                                    | Remark                                                                                                    |
|-----|----------------------------------------------------------------------------------------------------|----------------------------------------------------------------------------------------------------|
| 23. | <ul> <li>Mark the CP that is configured as DP slave and insert the modules for the IO data exchange from the hardware catalog in the slots of the CP.</li> <li>The IO data areas below are configured for the DP master in this example:</li> <li>I address 0 (1 byte, consistent over 1 byte)</li> <li>Q address 0 and 1 (2 bytes, consistent over 1 byte)</li> <li>I address 1 (4 bytes, total consistency)</li> <li>Q address 2 to 9 (8 bytes, total consistency)</li> </ul> | Image: State State Stat |
| 24. | Save and compile the hardware<br>configuration of the SIMATIC H station.<br>Load the configuration into the<br>CPU417-4H.                                                                                                    | HW Config -: [SIMATIC H-Station (Configuration) CPU 417-4H_Master]           Soton Edit Drest: P.C. Vew Options Window Help           Soton Edit Drest: P.C. Vew Options Window Help           Soton Edit Drest: P.C. Vew Options Window Help           Configuration           Soton Edit Drest: P.C. Vew Options Window Help           Soton Edit Drest: P.C. Vew Options Window Help           Configuration           Configuration           Image: Properties           Configuration           Image: Properties           Image: Properties           Image:                                                                                                    |

### 2 Configuration of the S7-300 CPU as DP Slave

In this example, an S7-300 CPU and a CP342-5 are configured as DP slaves to a CPU 417-4H as DP master. Proceed as follows to configure the S7-300 CPU as DP slave.

Table 2-1

| No. | Action                                                                                                    | Remark                                                                                                    |
|-----|----------------------------------------------------------------------------------------------------|----------------------------------------------------------------------------------------------------|
| 1.  | Insert a SIMATIC 300 station via the<br>"Insert → Station" menu.                                                                               | SIMATIC Manager       [CPU 417-4H_Master       D:\temp\FA         File       Edit       Insert       PLC       View       Options       Window       Help         Subset       Subnet       1       SIMATIC 400 Station         Subnet       Program       3       SIMATIC H Station         File       SIN       S7 Software       5         SIN       S7 Software       SOftware       5         SIN       S7 Block       M7 Software       5         Symbol Table       Text Library       External Source       7 PG/PC                                                                                                    |
| 2.  | Select the inserted SIMATIC 300<br>station. Then double-click the<br>"Hardware" item to open the hardware<br>configuration.                    | SIMATIC Manager - [CPU 417-4H_Master D:\temp\F<br>File Edit Insert PLC View Options Window Help<br>File Edit Insert PLC View Options Window Help<br>CPU 417-4H_Master<br>File CPU 417-4H_Master<br>File C |
| 3.  | In the hardware catalog, under<br>"SIMATIC 300 → RACK 300", select<br>the rail and drag-and-drop this into the<br>hardware configuration.      | ○) UR       ○       CP       SIMATIC 300         1       PS 307 10A       ○       CP         2       CPU 315-2 DP       ○       CPU-300         X2       DP       □       □         3       □       □       Gateway         4       □       ○       M-300         5       □       ○       PS-300         -       PS-300       ○       RACK-300         -       PS-300       ○       RACK-300         -       -       PS-300       ○         -       -       PS-300       ○         -       -       PS-300       ○         -       -       PS-300       ○         -       -       PS-300       ○         -       -       PS-300       ○         -       -       -       PS-300         -       -       -       -         drag & drop       -       -       -         drag & drop       -       -       -                                                                                                    |
| 4.  | In the hardware catalog under<br>"SIMATIC 300 → PS-300", select the<br>relevant power supply and drag-and-<br>drop this to slot 1 of the rail. | Image: Constraint of the second second s                                                                                                    |

| No. | Action                                                                                                    | Remark                                                                                                    |
|-----|----------------------------------------------------------------------------------------------------|----------------------------------------------------------------------------------------------------|
| 5.  | In the hardware catalog under<br>"SIMATIC 300 → CPU-300", select the<br>relevant CPU and drag-and-drop this to<br>slot 2 of the rail.                                                                                                    | Image: CPU 314C-2 PP           Image: CPU 315-2 DP           Image: CPU 315-2 DP           Image                                                                                                    |
| 6.  | Double-click on the DP interface of the<br>S7-300 to open the Properties dialog of<br>the DP interface.                                                                                                    | Image: Weight of the second second |
| 7.  | In the Properties dialog of the DP<br>interface → "General" tab click on the<br>"Properties" button.                                                                                                    | Properties - DP - (R0/S2.1)         General Addresses Operating Mode Configuration Clock         Short Description:         DP         Name:         DP         Interface         Type:       PROFIBUS         Address:       5         Networked:       Yes         Comment:         OK       Cancel                                                                                                    |
| 8.  | For the DP interface of the S7-300<br>CPU, select the PROFIBUS address<br>that you assigned in the hardware<br>configuration of the SIMATIC H station<br>for the DP slave.<br>Click on the "New" button to insert a<br>new PROFIBUS subnet.<br>Assign the newly created PROFIBUS<br>subnet to the DP interface.<br>The S7-300 CPU must be connected to<br>a different PROFIBUS subnet than in<br>the hardware configuration of the<br>SIMATIC H station, because otherwise<br>when the system data is generated, a<br>double assignment of the PROFIBUS<br>address of the DP slave S7-300 CPU is<br>detected.<br>Apply the settings with "OK". | Properties - PROFIBUS interface DP (R0/S2.1)       Image: Constraint of the second second secon          |

| No. | Action                                                                                                    | Remark                                                                                                    |
|-----|----------------------------------------------------------------------------------------------------|----------------------------------------------------------------------------------------------------|
| 9.  | In the Properties dialog of the DP<br>interface, you switch to the "Operating<br>Mode" tab. Select "DP slave" as the<br>operating mode.<br>Disable the "Test, commissioning and<br>routing" option, because it is not<br>allowed to configure an active node on<br>a Y-link.<br>Apply the settings with "OK".                                                                                                    | Properties - DP - (R0/S2.1)         General Addresses Operating Mode Configuration Clock           C No DP         C DP master         Image: DP glave         Image: Station Module Rack (R) / slot (S)         Djagnostic address:         Address for "slot" 2:         Image: DK         OK                                                                                                    |
| 10. | <ul> <li>In the Properties dialog of the DP<br/>interface, you switch to the<br/>"Configuration" tab. Define an IO data<br/>area for data exchange between DP<br/>master and DP slave. The IO data<br/>areas must be defined according to the<br/>configuration in the DP master, in other<br/>words inputs on the DP master are<br/>outputs on the DP slave and vice versa.<br/>The length, unit and consistency of the<br/>IO data areas must be identical.<br/>The IO data areas below are configured<br/>for the DP slave in this example:</li> <li>Q address 0 (1 byte, consistent<br/>over unit)</li> <li>I address 1 to 4 (4 bytes,<br/>consistent over total length)</li> <li>I address 2 to 9 (8 bytes, consistent<br/>over total length)</li> </ul> | Properties - DP - (R0/S2.1)       Image: Configuration Clock         General Addresses Operating Mode Configuration Clock       Education         Row Mode Partner DP a Partner add. Local addr. Length Consiste       Education         2       MS       -         2       MS       -         4       MS       -         4       MS       -         Kew       Edk       Delete         MS Master-slave configuration       Master:         Station:       Comment:         OK       Cancel                                                                                                    |
| 11. | Save and compile the hardware<br>configuration of the S7-300 station.<br>Load the configuration into the CPU.                                                                                                    | Image: HW Config - [SIMATIC 300 (Configuration) test]         Image: HW Config - [SIMATIC 300 (Configuration) test]         Image: HW Config - [SIMATIC 300 (Config) test]         Image: HW Config - [ |

### 3 Configuration of the CP342-5 as DP Slave

In this example, an S7-300 CPU and a CP342-5 are configured as DP slaves to a CPU 417-4H as DP master. Follow the instructions below for configuring the CP342-5 as DP slave.

Table 3-1

| No. | Action                                                                                                    | Remark                                                                                                    |
|-----|----------------------------------------------------------------------------------------------------|----------------------------------------------------------------------------------------------------|
| 1.  | Insert a SIMATIC 300 station via the<br>"Insert → Station" menu.                                                                                                    | SIMATIC Manager - [CPU 417-4H_Master D:\temp\FA<br>File Edit Insert PLC View Options Window Help<br>File Edit Insert PLC View Options Window Help<br>Subnet +<br>Program +<br>Subnet +<br>Program +<br>SIMATIC 400 Station<br>2 SIMATIC 400 Station<br>3 SIMATIC H Station<br>4 SIMATIC PC Station<br>5 Other Station<br>6 SIMATIC S5<br>7 PG/PC<br>Symbol Table<br>Text Library +<br>External Source                                                                                                    |
| 2.  | Select the inserted SIMATIC 300<br>station. Then double-click the<br>"Hardware" item to open the hardware<br>configuration.                                                                                                    | SIMATIC Manager - [CPU 417-4H_Master D:\temp\FAQ2\S7-4         File Edit Insert PLC View Options Window Help         E       File Edit Insert PLC View Options Window Help         E       File Edit Insert PLC View Options Window Help         E       File Edit Insert PLC View Options Window Help         E       File Edit Insert PLC View Options Window Help         E       File Edit Insert PLC View Options Window Help         E       File Edit Insert PLC View Options Window Help         File Edit Insert PLC View Options Window Help       File Edit Insert PLC View Options Window Help         E       File Edit Insert PLC View Options Window Help         File Edit Insert PLC View Options Window Help       File Edit Insert PLC View Options Window Help         File Edit Insert PLC View Options Window Help       File Edit Insert PLC View Options Window Help         File Edit Insert PLC View Options Window Help       File Edit Insert PLC View Options Window Help         File Edit Insert PLC View Options Window Help       File Edit Insert PLC View Options Window Help         File Edit Insert PLC View Options Window Help       File Edit Insert PLC View Options Window Help         File Edit Insert PLC View Options Window Help       File Edit Insert PLC View Options Window Help         File Edit Insert PLC View Options Window Help       File Edit Insert PLC View Options View Options View Options View Options View Options View Options View Options View |
| 3.  | In the hardware catalog, under<br>SIMATIC 300, select the rail, the<br>relevant power supply, CPU and the<br>CP342-5 and drag-and-drop them into<br>the hardware configuration.<br>Double-click on the CP342-5 to open<br>the Properties dialog of the CP342-5. | Image: CP342-5 (Configuration) CPU 417-4H_Master]         Image: CP342-5 (Configuration) CPU 417-4H_Master]         Image: CP342-5 (Configuration) CPU 417-4H_Master]         Image: CP342-5 (Configuration) CPU 417-4H_Master]         Image: CP342-5 (Configuration) CPU 417-4H_Master]         Image: CP342-5 (Configuration) CPU 417-4H_Master]         Image: CP342-5 (Configuration) CPU 417-4H_Master]         Image: CP342-5 (Configuration) CPU 417-4H_Master]         Image: CP332-5 (Configuration) CPU 417-4H_Master]         Image: CP332-5                                                                                                    |

| No. | Action                                                                                                    | Remark                                                                                                    |
|-----|----------------------------------------------------------------------------------------------------|----------------------------------------------------------------------------------------------------|
| 4.  | In the Properties dialog of the CP342-5<br>→ "General" tab click the "Properties"<br>button.                                                                                                    | Properties - CP 342-5 - (R0/S4)       Image: CP 342-5         General       Addresses       Operating Mode       Options       Diagnostics         Short Description:       CP 342-5       PROFIBUS CP: DP protocol with Sync/Freeze, SEND/RECEIVE interface. Science interface       Image: CP 342-5         Order No. / firmware       GGK7 342-5DA02-0XE0 / V5.0       Image: CP 342-5         Interface       CP 342-5       Backplane Connection         Type:       PROFIBUS       MPI Address:       3         Address:       6       Networked:       Yes       Properties         Comment:       Image: CP 342-5       Image: CP 342-5       Image: CP 342-5         OK       Comment:       Image: CP 342-5       Image: CP 342-5                                                                                                    |
| 5.  | For the CP342-5, select the PROFIBUS<br>address that you assigned in the<br>hardware configuration of the SIMATIC<br>H station for the DP slave.<br>Click on the "New" button to insert a<br>new PROFIBUS subnet.<br>Assign the newly created PROFIBUS<br>subnet to the CP342-5.<br>The CP342-5 must be connected to a<br>different PROFIBUS subnet than in the<br>hardware configuration of the SIMATIC<br>H station, because otherwise when the<br>system data is generated, a double<br>assignment of the PROFIBUS address<br>of the CP342-5 is detected.<br>Apply the settings with "OK". | Properties - PROFIBUS interface CP 342-5 (R0/S4)       General     Parameters       Address:     Image: Control of the second second |
| 6.  | In the Properties dialog of the CP342-5,<br>you switch to the "Operating Mode" tab.<br>Select "DP slave" as the operating<br>mode.<br>Disable the "Test, commissioning and<br>routing" option, because it is not<br>allowed to configure an active node on<br>a Y-link.<br>Apply the settings with "OK".                                                                                                    | Properties - CP 342-5 - (R0/54)         General Addresses Operating Mode Options Diagnostics         © No DP         © DP gaster         DP delay time (ms):         © DP glave         Master:       Station:         Not in project         Module:         Heart (R) / slot (S):         Interface module slot:         DP mode:         OK                                                                                                    |

| No. | Action                                                                                                    | Remark                                                                                                    |
|-----|----------------------------------------------------------------------------------------------------|----------------------------------------------------------------------------------------------------|
| 7.  | Save and compile the hardware<br>configuration of the S7-300 station.<br>Load the configuration into the CPU. | Image: HW Config - [CP 342-5 (Configuration) CPU 417-4H_Master]         Image: HW Config - [CP 342-5 (Configuration) CPU 417-4H_Master]         Image: HW Configuration Edit Insert PLC View Options Window Help         Image: HW Configuration Edit Insert PLC View Options Window Help         Image: HW Configuration Edit Insert PLC View Option Edit Insert PLC View Option Edit Insert PLC View Option Edit Insert PLC View Option Edit Insert PLC View Option Edit Insert PLC View Option Edit Insert PLC View Option Edit Inse |

### 4 S7 Program of the DP Slave CP342-5

The CP342-5 always transfers the data consistently. For data exchange via PROFIBUS you call functions FC1 "DP\_SEND" and FC2 "DP\_READ" in the user program of the CPU.

Functions FC1 and FC2 are available in the "SIMATIC\_NET\_CP  $\rightarrow$  CP 300  $\rightarrow$  Blocks" library.

#### Parameterization of FC1 "DP\_SEND"

The FC1 "DP\_SEND" transfers the input data of the DP slave to the CP342-5 for transfer to the DP master.

In this example, the input data is configured with the start address 0 and a length of 5 bytes, which means that the I addresses 0 to 4 are the address area of the input data (see Figure 4-1).

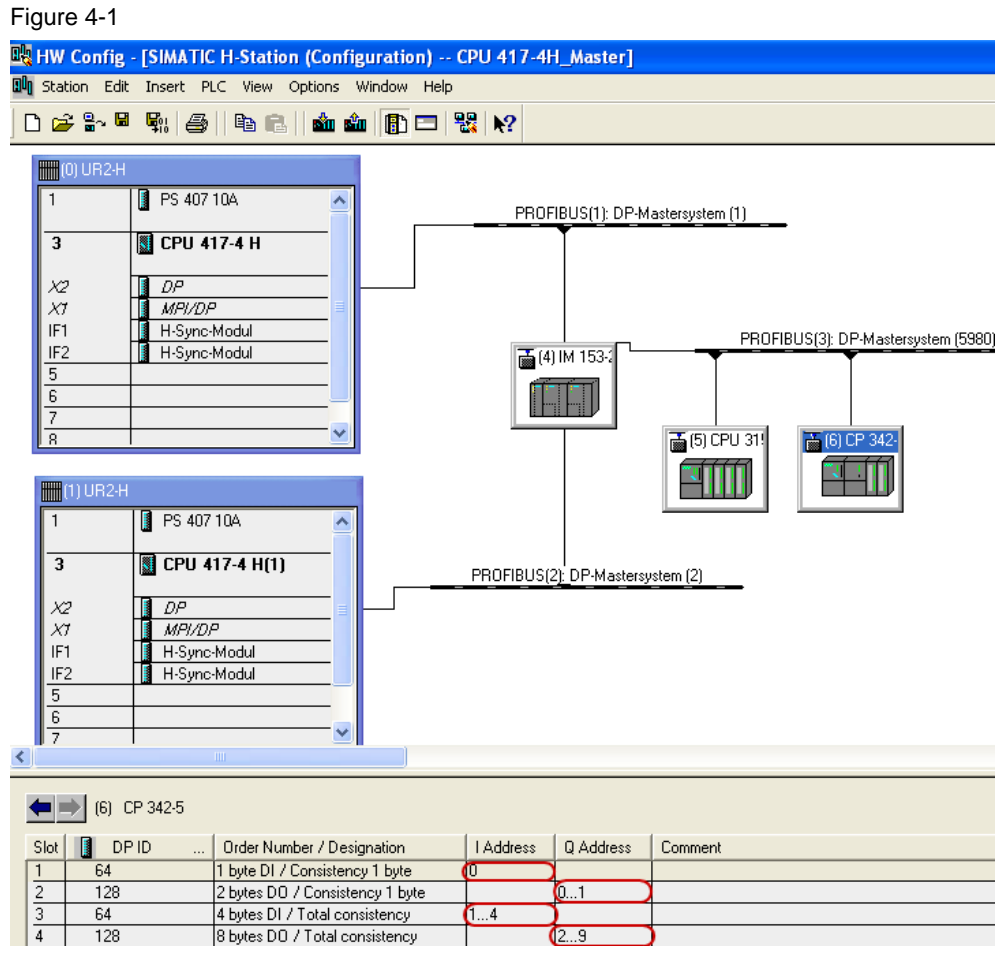

At the input parameter CPLADDR of FC1, you specify the module start address. You take the module start address from the hardware configuration of the S7-300 station that is configured as DP slave. In the hardware configuration you open the Properties dialog of the CP342-5. The module start address is defined in the "Addresses" tab (see Figure 4-2).

| Figure 4-2                                           |
|------------------------------------------------------|
| Properties - CP 342-5 - (R0/S4)                      |
| General Addresses Operating Mode Options Diagnostics |
| Inputs                                               |
| Start: 256 Length: 16 🗆 System default               |
|                                                      |
| Module start address 256(dez)=100(hex)               |
| Outputs                                              |
| Start: 256 Length: 16 🗆 System default               |
|                                                      |
|                                                      |
|                                                      |
|                                                      |
|                                                      |
|                                                      |
|                                                      |
| OK Cancel Help                                       |

At the SEND input parameter of FC1 you specify the address and length of the DP data area in which the input data of the DP slave are stored. The length of the DP data area must correspond to the length of the address area of the input data.

In this example, the FC1 "DP\_SEND" transfers the 5 bytes of input data of the DP slave to the DB1 as of address 0 for transfer to the DP master.

Figure 4-3

| ( | CALL " | DP_SEND"    |                                          |
|---|--------|-------------|------------------------------------------|
|   | CPLADD | R:=W#16#110 | Module start address                     |
| ( | SEND   | :=P#DBl.DE  | XO.O BYTE 5                              |
|   | DONE   | :=M10.0     | DP data area where the input data of the |
|   | ERROR  | :=M10.1     | DP clave are caved                       |
|   | STATUS | :=MW12      | DF Slave die Saveu                       |

#### Parameterization of FC2 "DP\_READ"

FC2 "DP\_READ" reads the output data transferred from the DP master into the DP data area specified on the block.

In this example, the output data is configured with the start address 0 and a length of 10 bytes, which means that the Q addresses 0 to 9 are the address area of the output data (see Figure 4-1).

At the input parameter CPLADDR of FC2, you specify the module start address. You take the module start address from the hardware configuration of the S7-300 station that is configured as DP slave. In the hardware configuration you open the Properties dialog of the CP342-5. The module start address is defined in the "Addresses" tab (see Figure 4-2).

At the RECV input parameter of FC2 you specify the address and length of the DP data area in which the output data is received. The length of the DP data area must correspond to the length of the address area of the output data.

In this example, FC2 "DP\_RECV" reads the 10 bytes of output data transferred from the DP master into DB2 as of address 0.

Figure 4-4

```
CALL "DP_RECV"

CPLADDR :=W#16#110

MDR :=M20.0

ERROR :=M20.1

STATUS :=MW22

DPSTATUS:=MB24

Module start address

Module start address

Module start address

Module start address

Module start address

Module start address

Module start address

Module start address

Module start address

Module start address

Module start address

Module start address

Module start address

Module start address

Module start address

Module start address

Module start address

Module start address

Module start address

Module start address

Module start address

Module start address

Module start address

Module start address

Module start address

Module start address

Module start address

Module start address

Module start address

Module start address

Module start address

Module start address

Module start address

Module start address

Module start address

Module start address

Module start address

Module start address

Module start address

Module start address

Module start address

Module start address

Module start address

Module start address

Module start address

Module start address

Module start address

Module start address

Module start address

Module start address

Module start address

Module start address

Module start address

Module start address

Module start address

Module start address

Module start address

Module start address

Module start address

Module start address

Module start address

Module start address

Module start address

Module start address

Module start address

Module start address

Module start address

Module start address

Module start address

Module start address

Module start address

Module start address

Module start address

Module start address

Module start address

Module start address

Module start address

Module start address

Module start address

Module start address

Module start address

Module start address

Module start address

Module start address

Module start address

Module start address

Module start address

Module start address

Module start ad
```

### 5 S7 Program of the DP Slave CPU 315-2DP

With the DP slave CPU 315-2DP the operating system handles the sending and receiving of data.

Neither load and transfer commands nor system functions or functions are called in the user program of the DP slave CPU 315-2DP to send and receive data.

#### S7 Program of the DP Master 6

Using transfer commands or the SFC15 "DPWR\_DAT" system function you access the IO or the process image of the outputs.

Using load commands or the SFC14 "DPRD\_DAT" system function you access the IO or the process image of the inputs.

The load and transfer commands support consistent reading out or writing of a maximum of 4 bytes.

If you read out or write 3 bytes or more than 4 bytes consistently, you call the SFC14 "DPRD DAT" and SFC15 "DPWR DAT" system functions in the S7 program of the DP master.

The IO data areas below are configured for access to the DP slave CP342-5 in this example (see Figure 6-1 and Table 6-1):

Figure 6-1

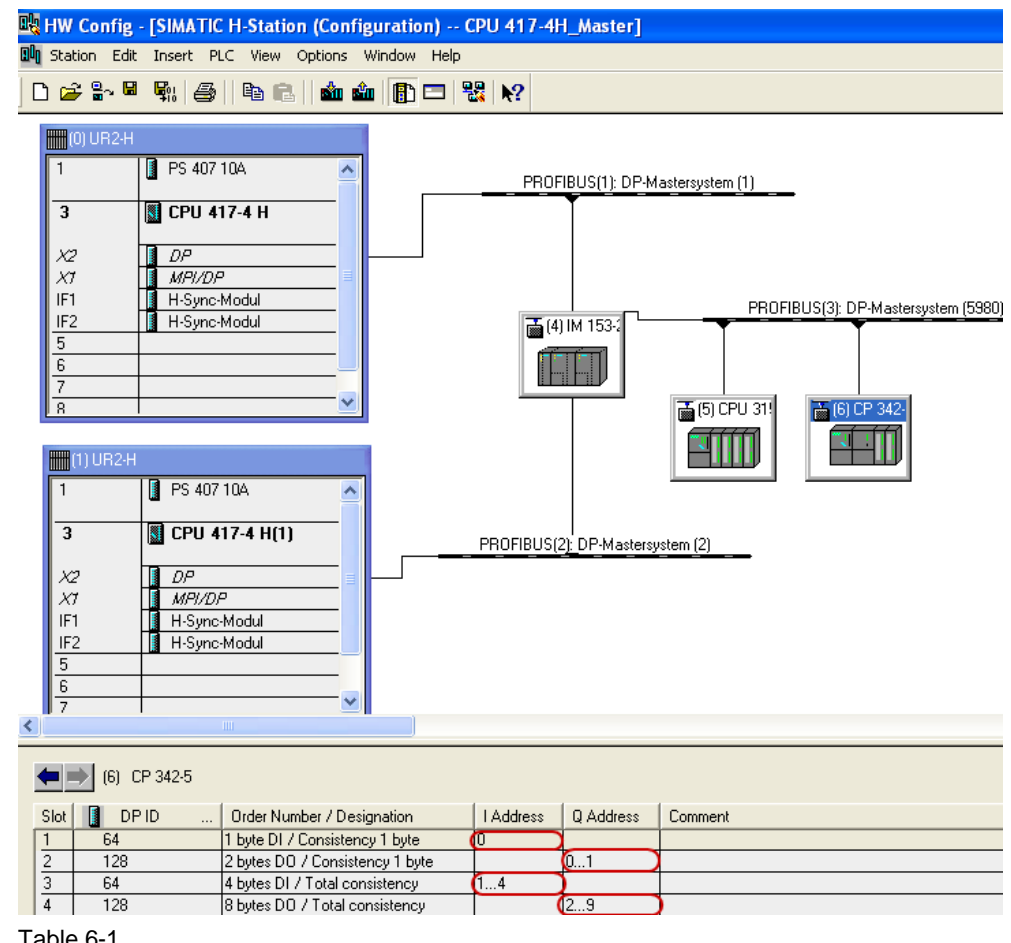

#### Table 6-1

| IO address          | Length  |
|---------------------|---------|
| I address 0         | 1 byte  |
| I addresses 1 to 4  | 4 bytes |
| Q addresses 0 and 1 | 2 bytes |
| Q addresses 2 to 9  | 8 bytes |

Using load and transfer commands or the SFC15 "DPWR\_DATA" you access the process image of the outputs and inputs. You read the data out of the configured data area of the input addresses or write the data to the configured data area of the output addresses in order to transfer the data to the DP slave CP342-5. Figure 6-2

| OB1 : "Mair                     | n Program Sw                                          | weep (Cycle)"   |                                             |
|---------------------------------|-------------------------------------------------------|-----------------|---------------------------------------------|
| Kommentar:                      |                                                       |                 |                                             |
| Netzwerk 1                      | read and wr                                           | ite data from D | P-Slave CP342-5                             |
| Kommentar:                      |                                                       |                 |                                             |
| // read dats                    | a                                                     |                 |                                             |
| L<br>T                          | KB O<br>DB1.DBB                                       | 0               | // read Input address 0 (1 Byte DI)         |
| L<br>T                          | ED 1<br>DB1.DBD                                       | 1               | // read Input address 1 to 4 (4 Byte DI)    |
| // write dat                    | a                                                     |                 |                                             |
| L<br>T                          | DB2.DBW<br>AW O                                       | 0               | // write Output address O and 1 (2 Byte DO) |
| CALL<br>LADDI<br>RECOI<br>RET_V | "DPWR_DAT"<br>R :=W#16#2<br>RD :=P#DB2.D<br>JAL:=MW12 | BX2.0 BYTE 8    | // write Output address 2 to 9 (8 Byte DO)  |

S7-300 as DP slave on an S7-400H as DP master V1.0, Item ID: 19951154

The IO data areas below are configured for access to the DP slave CPU315-2DP in this example (see Figure 6-3 and Table 6-2):

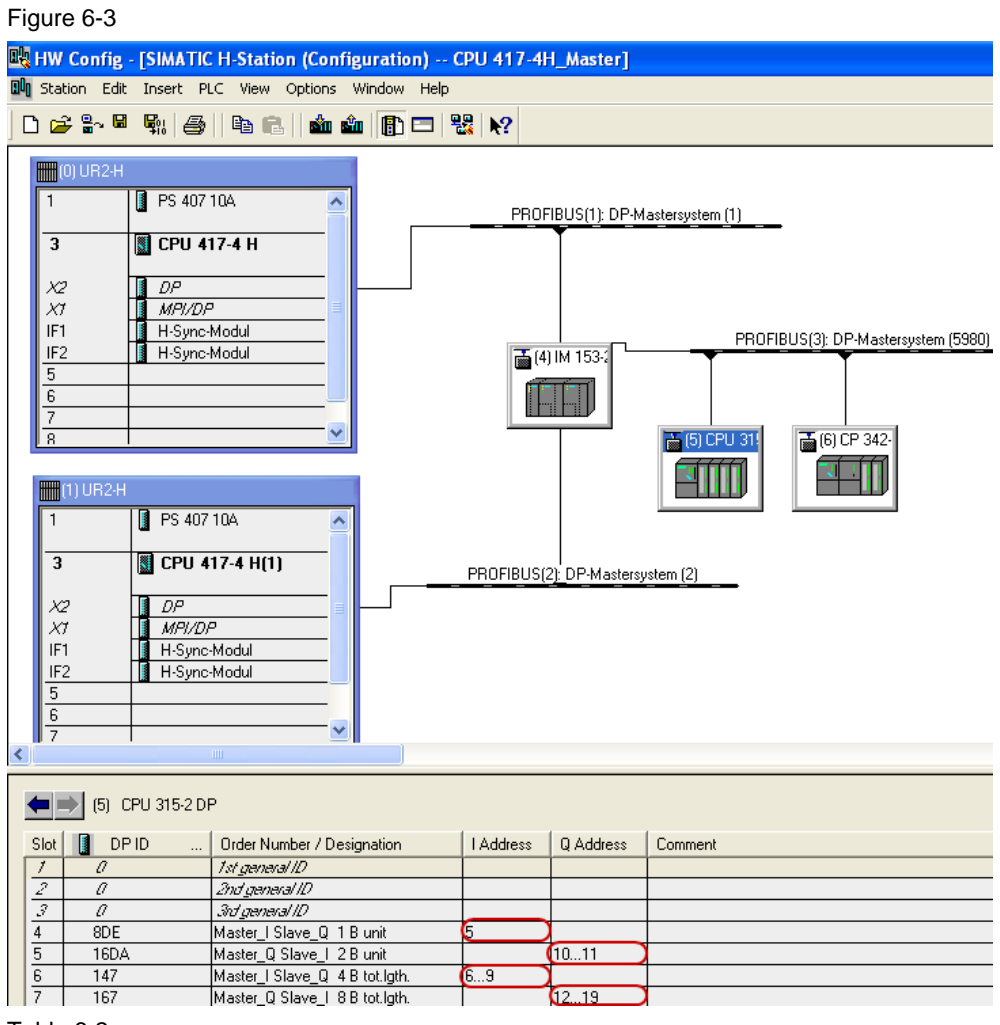

#### Table 6-2

| IO address            | Length  |
|-----------------------|---------|
| I address 5           | 1 byte  |
| I addresses 6 to 9    | 4 bytes |
| Q addresses 10 and 11 | 2 bytes |
| Q addresses 12 to 19  | 8 bytes |

Using load and transfer commands or the SFC15 "DPWR\_DATA" you access the process image of the outputs and inputs. You read the data out of the configured data area of the input addresses or write the data to the configured data area of the output addresses in order to transfer the data to the DP slave CPU 315-2 DP. Figure 6-4

Netzwerk 2: read and write data from DP-Slave CPU315-2DP

| Komm  | entar:         |            |       |            |                                         |      |
|-------|----------------|------------|-------|------------|-----------------------------------------|------|
| // re | ead dat        | a          |       |            |                                         |      |
|       | L              | EB         | 5     |            | // read Input address 0 (1 Byte)        |      |
|       | Т              | DB3.DBB    | 0     |            |                                         |      |
|       | L              | ED         | 6     |            | // read Input address 6 to 9 (4 Byte)   |      |
|       | Т              | DB3.DBD    | 1     |            |                                         |      |
| // ឃា | rite da        | ta         |       |            |                                         |      |
|       | L              | DB4.DBW    | 0     |            | // write Output address 10 and 11 (2 By | /te) |
|       | Т              | AW 1       | 0     |            |                                         |      |
|       | CALL           | "DPWR_D    | AT"   |            | // write Output address 12 to 19 (8 Byt | ;e)  |
|       | LADDR :=W#16#C |            |       |            |                                         |      |
|       | RECO           | RD := P #D | B4.DB | X 2.0 BYTE | 8                                       |      |
|       | RET            | VAL:=MW1   | 0     |            |                                         |      |